# <u>zrinu</u>

### Durchführung eines Firmware Updates Ihres DVB SD/HD IRD's

## Um Datenverlust zu vermeiden, empfehlen wir vorab eine Sicherung der A/V Einstellungen und der Programmliste, über BoxEdit durchzuführen. (Bild 1)

| BoxEdit                                                                    | Öffnen<br>Explorer<br>Suchen<br>AutoPlay                                                                  |
|----------------------------------------------------------------------------|----------------------------------------------------------------------------------------------------|
| Load from Box<br>Send to Box<br>Load config from Box<br>Send config to Box | Freigabe und Sicherheit Adobe Drive CS4                                                                   |
|                                                                            | <ul> <li>Unterstützte Dateien in Acrobat zusammenführen</li> <li>Groove-Ordnersynchronisierung</li> </ul> |
|                                                                            | Formatieren<br>Auswerfen                                                                                  |
|                                                                            | Ausschneiden<br>Kopieren                                                                                  |
|                                                                            | Verknüpfung erstellen<br>Umbenennen                                                                       |
|                                                                            | Eigenschaften                                                                                             |
| Bild1                                                                      | Bild 2                                                                                                    |

| Formatieren von PKBACK# [?] 🔀  |
|--------------------------------|
| Speicherkapazität:             |
| 1,97 GB                        |
| Dateisystem:                   |
| FAT32                          |
| Größe der Zuordnungseinheiten: |
| Standardgröße                  |
| Volumebezeichnung:             |
| Update                         |
| Formatierungsoptionen          |
| Schnellformatierung            |
| Komprimierung aktivieren       |
| MS-DOS-Startdiskette erstellen |
|                                |
|                                |
| Starten Schließen              |
| ild 3                          |

Das aktuelle Firmware Update finden Sie auf dem ELIUM Server :

#### http://www.elium.de/files/download/Boxedit.exe http://www.elium.de/files/download/elium\_ird\_update.zip

#### http://www.elium.de/files/download/IRD\_RS232\_Protocol.pdf

Für das Update ist ein USB Stick notwendig mit *min. 50 MB* Speicher. Vor dem Update muss der USB Stick in "FAT 32 " formatiert werden. ( Bild 2 und 3 )

1. Speichern Sie das gewünschte Firmware Update auf dem USB Stick.

Achten Sie darauf, dass die Zip Datei entpackt ist.

#### 2. bis Software ver. 1.02.04

Stecken Sie den USB Stick in den USB-Steckplatz auf der Frontseite des Gerätes. Mit der Fernbedienung oder über ( Webserver ) drücken Sie die Menü-Taste ->Technisches Menü -> Neustart -> Receiver neustarten ( Reboot ) -> OK. ( Der Receiver lässt sich genauso über die Tasten auf der Frontseite des Gerätes bedienen. Die Informationen werden dann am Display angezeigt.)

Den Receiver wärend des gesamten Update Prozesses <u>nicht</u> ausschalten, da dies zu kompletten Software absturz führen kann.

- ab Software ver .1.02.05
   Stecken Sie den USB Stick in den USB-Steckplatz auf der Frontseite des Gerätes. Nach ca. 30 sec startet das Update automatisch.
- Wenn im Display *Flashing... OK* angezeigt wird, können sie den USB Stick entfernen. Starten sie das Gerät neu in dem sie den Receiver ausund wieder einschalten.
- Nach Aufforderung bestätigen Sie bitte den Restart durch einmaliges Drücken der "OK" Taste.
   Der automatische Restart erfolgt nach ca. 10 sec.

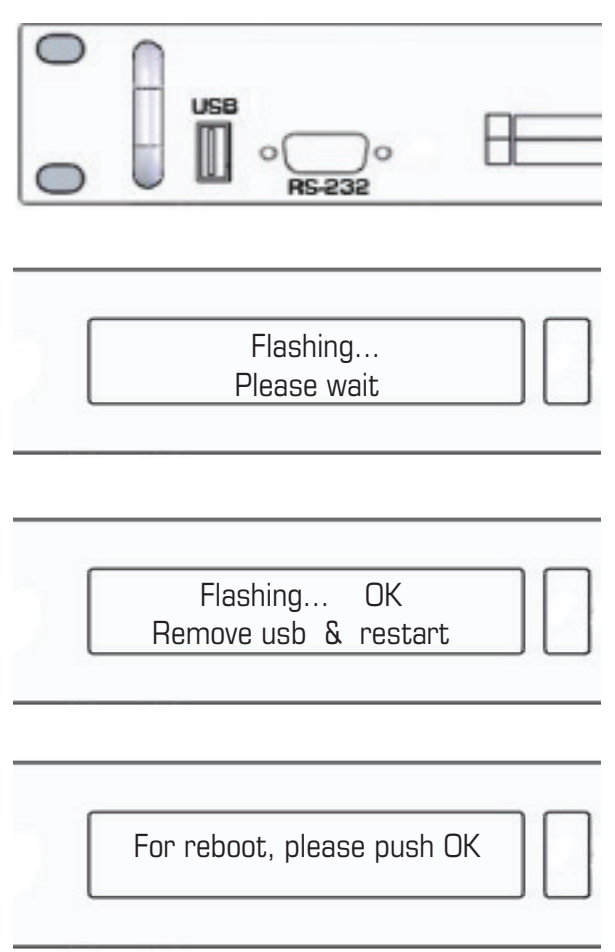